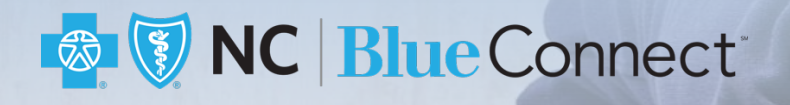

# How to View your Benefits, Claims, and EOB

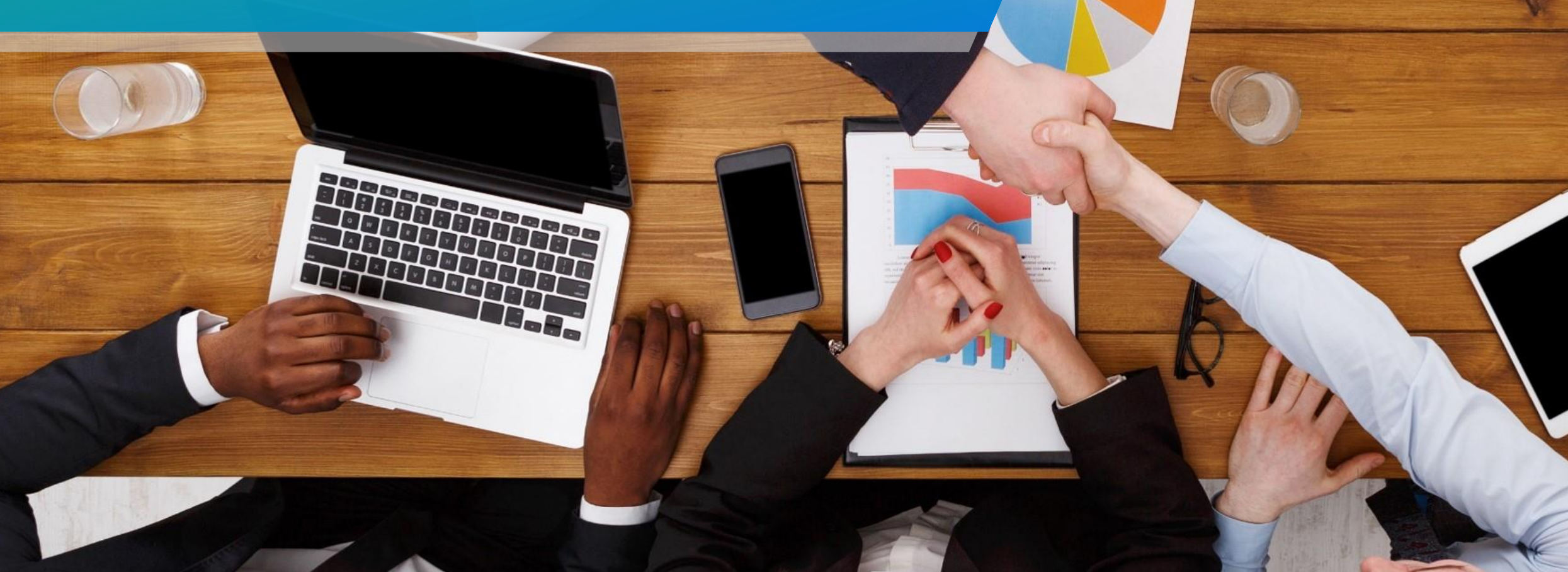

### **Blue**University

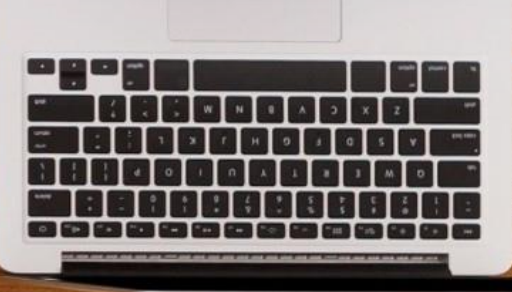

## How to View your Benefits, Claims, and EOB

In this job aid, we will show you how to view your Member Benefits, Claims, and your Explanation of Benefits (EOB) form.

### **Blue** University

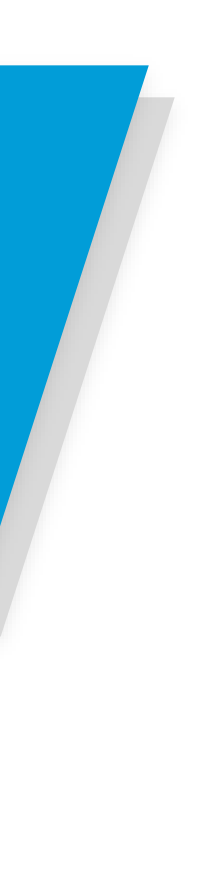

**NC Blue** Connect<sup>®</sup>

## How to View your Benefits

1. Log into your Blue Connect account.

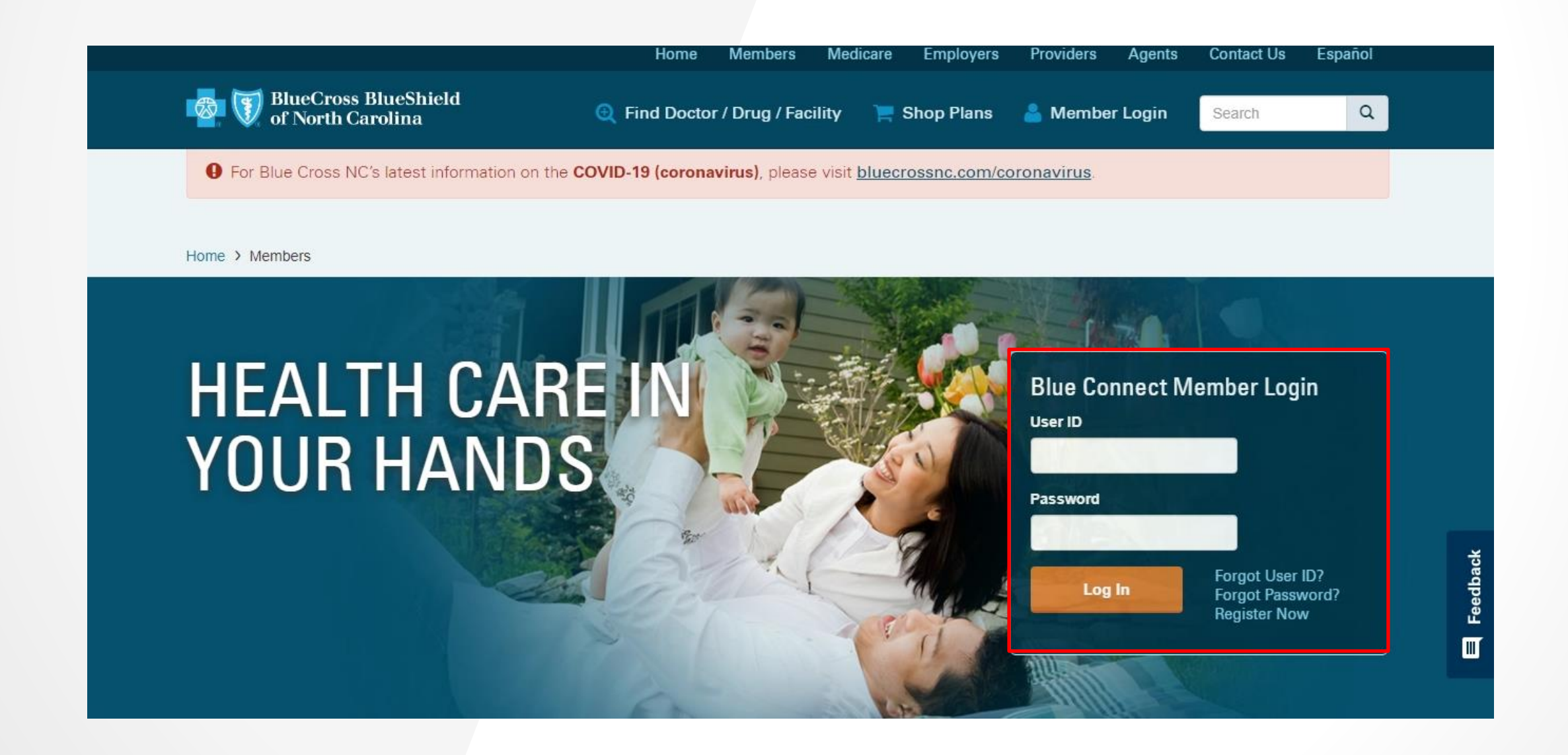

### **Blue**University<sup>®</sup>

## How to View your Benefits

Click the **Claims** tab. 2.

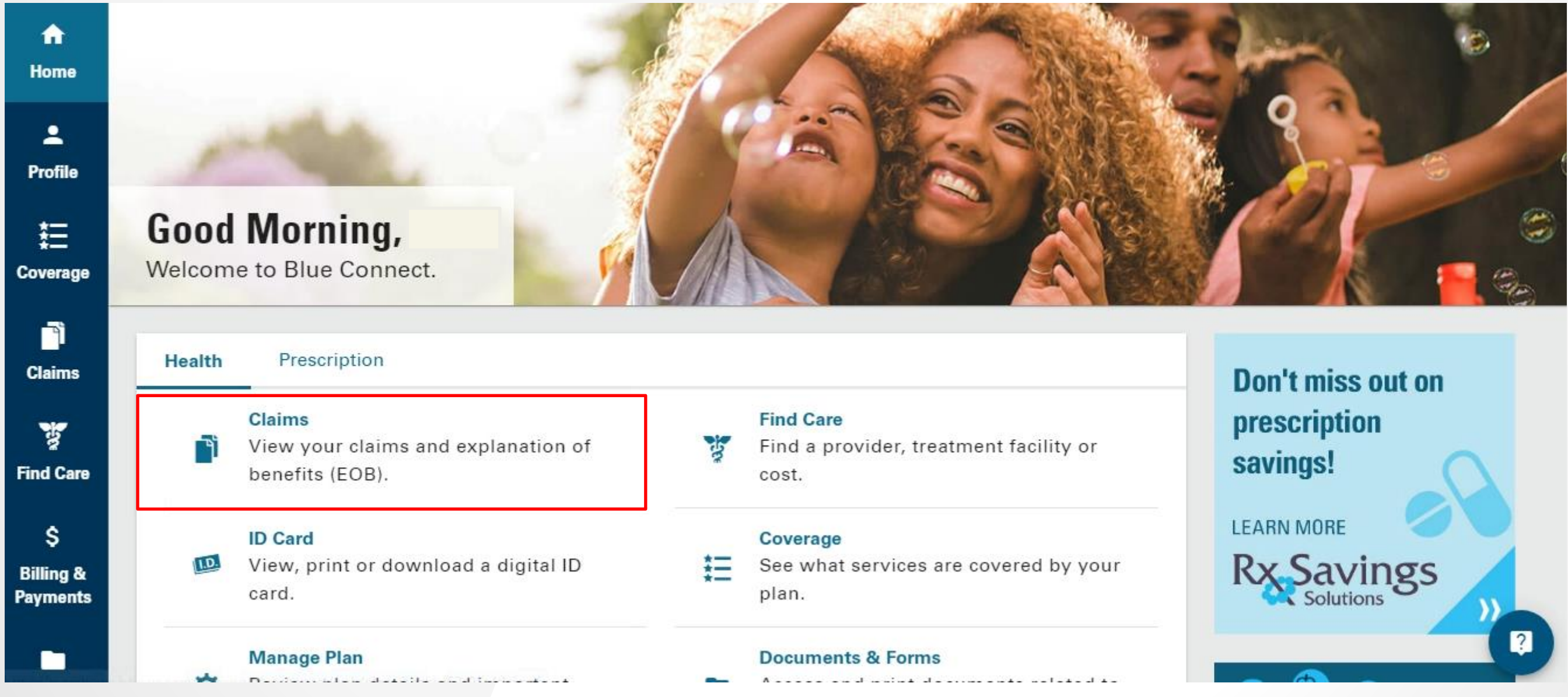

#### **Blue**University<sup>\*\*</sup>

## How to View your Benefits

3. In the Health Claims screen, you can see both your Recent Health Claims as well as the Expense Summary for you and your family. That includes benefit information including Deductibles and total applied to Out-of-Pocket Limit.

| Recent Health Claims                                 |               | Expense Summary                |                      |
|------------------------------------------------------|---------------|--------------------------------|----------------------|
| Jul 1, 2020 • Processed<br>Patient: John Smith       |               | Family John Jul                | ie Luke              |
| Total Charges: \$3,000.00<br>You May Owe: \$1,267.00 | 7             | In-Network Out-of-Network      |                      |
|                                                      |               | Deductible (\$7,000)           |                      |
| Jun 2, 2020 • In Progress                            |               |                                |                      |
| Patient: Stephanie Smith<br>Provider: Rex Hospital   | →             | <b>\$3,500.00</b> paid         | <b>\$3,500.00</b> to |
| May 3, 2020 • Reprocessed<br>Patient: John Smith     |               | Out-of-Pocket Limit (\$12,700) |                      |
| Provider: Duke Health                                | $\rightarrow$ |                                |                      |
| Total Charges: - \$450.00<br>You May Owe: \$0.00     |               | <b>\$3,540.00</b> paid         | <b>\$9,160.00</b> to |
|                                                      |               | Deductible Coinsurance         |                      |
|                                                      | View More     |                                | Expense Detail       |
|                                                      |               |                                |                      |

### **Blue**University<sup>\*\*</sup>

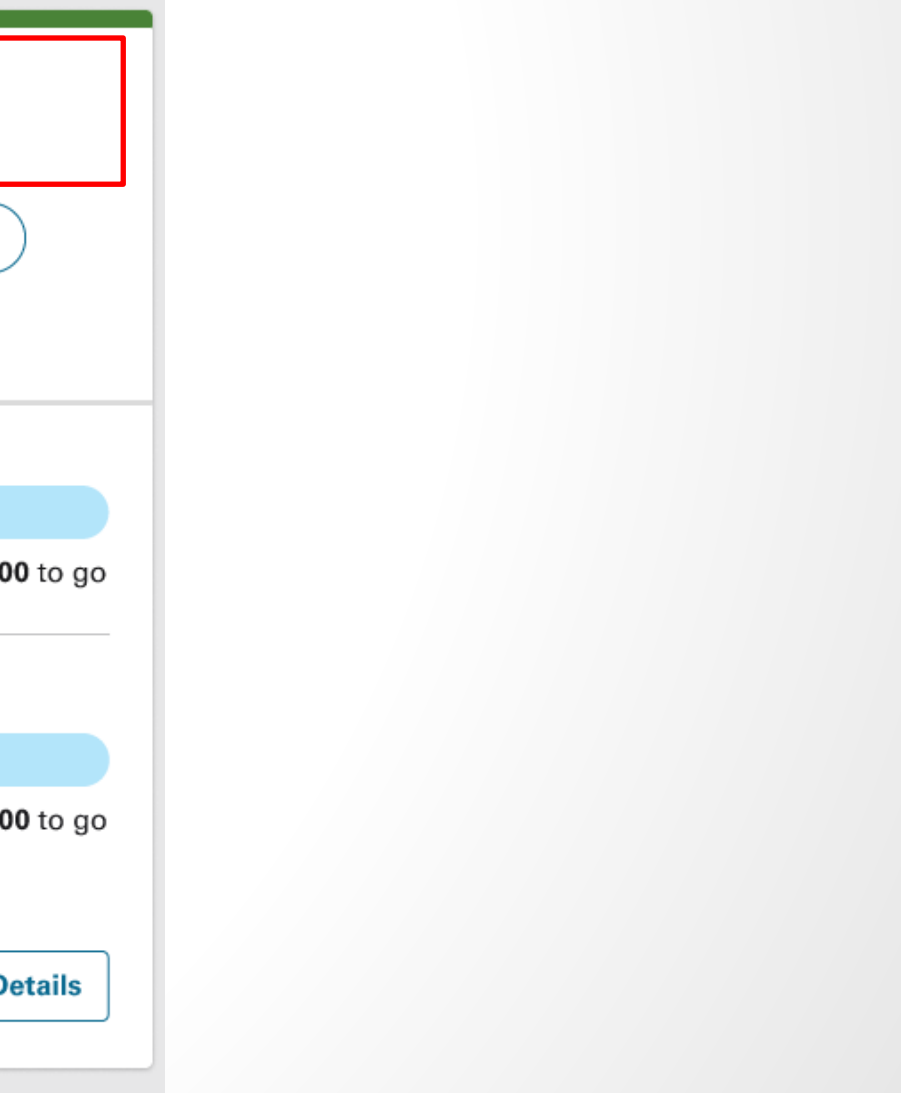

## How to View your Claims and EOB

1. Next, we will look at how to locate your Claims and EOBs. Log into your Blue Connect account.

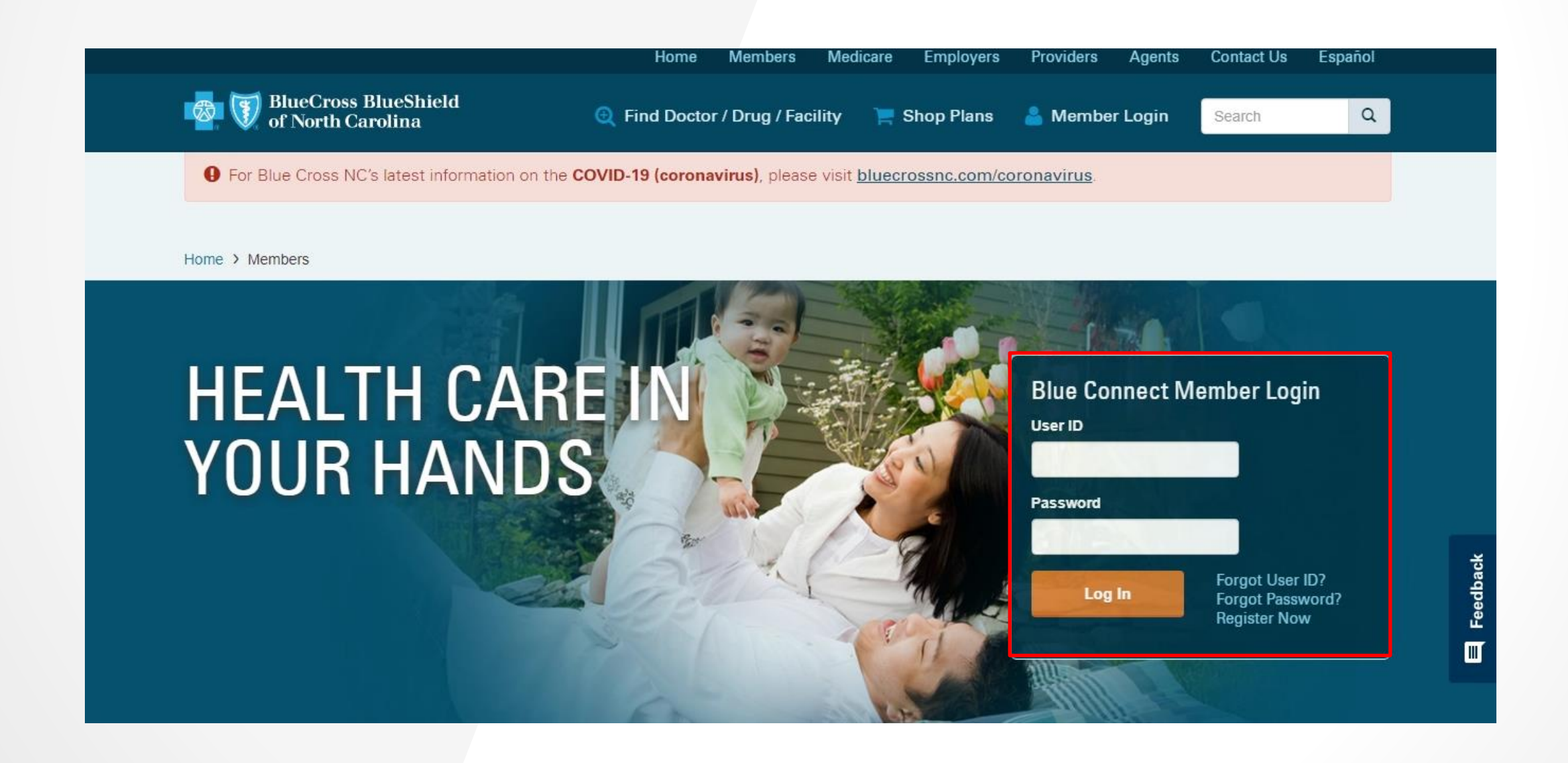

### **Blue** University

## How to View your Claims and EOB

Click the **Claims** tab. The Claims Overview screen will appear. 2.

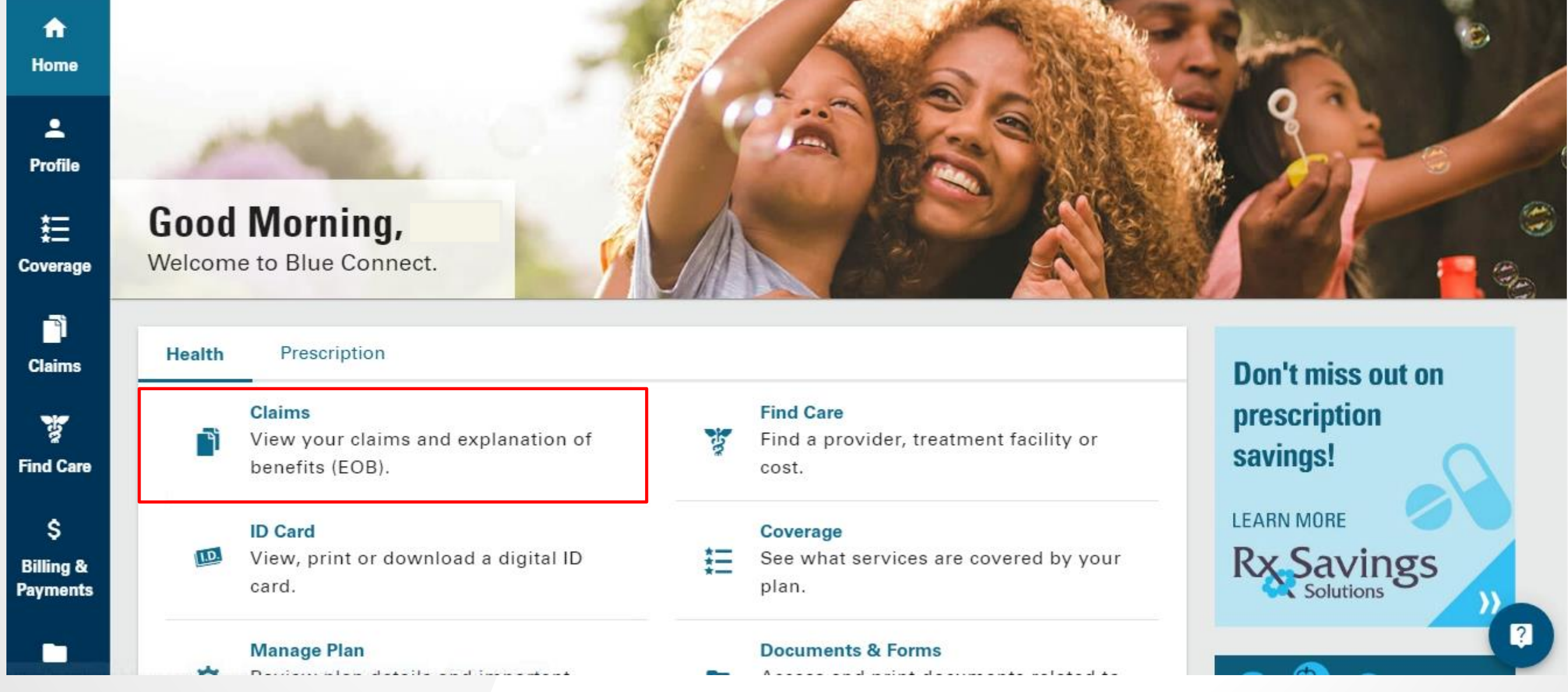

#### **Blue** University

## How to View your Claims and EOB

- 3. On the Health Claims screen, you can view all your claims activity.
  - Click View More to view all your claims.
  - On the All Health Claims screen, you can search for previous claims by putting in different filters. •

| <b>↑</b><br>Home       | Health Claims<br>Home > Health Claims                                           |           | Selected:                                                          |                              |              |                 |               |               |              |                     |
|------------------------|---------------------------------------------------------------------------------|-----------|--------------------------------------------------------------------|------------------------------|--------------|-----------------|---------------|---------------|--------------|---------------------|
| <b>P</b> rofile        | Selected:<br>01/01/2021 – Active<br>Blue Options Health                         |           | Blue Options Health<br>Covered Members: Jo<br>Subscriber ID: YPW12 | ohn, Julie, Luke<br>23456789 |              |                 |               |               |              | Select Another Plan |
| ‡ <u>−</u><br>Coverage | Covered Members: John, Julie, Luke<br>Subscriber ID: YPW123456789               |           | All Health Claim                                                   | s                            |              |                 |               |               | 0            | Understand Your EO  |
| <b>D</b><br>Claims     | Recent Health Claims                                                            |           | Q Search                                                           |                              | Filter 🔻     |                 |               | Download      | All Claims 🛓 | Print All Claims 🖶  |
| Find Care              | Jul 1, 2020 • Processed                                                         |           | Service Date                                                       | Status                       | Claim #      | Patient         | Provider      | Total Charges | You May Owe  |                     |
|                        | Provider: Duke Health<br>Total Charges: \$3,000.00                              | ÷         | 07/01/2021                                                         | Processed                    | 153010077400 | John Smith      | Duke Health   | \$3,000.00    | \$1,267.00   | ~                   |
| ts                     | You May Owe: \$1,267.00                                                         |           | 06/01/2021                                                         | In Progress                  | 153010077401 | Stephanie Smith | Rex Hospital  |               |              | ~                   |
| ing                    | Jun 2, 2020 • In Progress<br>Patient: Stephanie Smith<br>Provider: Rex Hospital | <i>→</i>  | 05/01/2021                                                         | Reprocessed                  | 153010077402 | John Smith      | Duke Health   | - \$450.00    | \$0.00       | ~                   |
| 1                      | May 3, 2020 • Reprocessed                                                       |           | 04/01/2021                                                         | In Review                    | 153010077403 | Luke Smith      | Respicare DME |               |              | ~                   |
| ity<br>er              | Provider: Dohn Smith<br>Provider: Duke Health<br>Total Charges: - \$450.00      | ÷         | 03/01/2021                                                         | Processed                    | 153010077404 | Julie Smith     | WakeMed       | \$386.00      | \$20.00      | Ĭ                   |
| Out                    | You May Owe: \$0.00                                                             |           | 02/01/2021                                                         | In Progress                  | 153010077405 | John Smith      | Duke Health   |               |              | ~                   |
|                        |                                                                                 | View More | 01/01/2021                                                         | Processed                    | 153010077406 | Stephanie Smith | WakeMed       | \$3.250.00    | \$1,450.00   | ~                   |

#### **Blue**University<sup>®</sup>

## How to View your Claims and EOB

- 4. You can also view EOBs by clicking on a claim. When you click a particular claim, the system will expand to show you a summary of the claim.
- 5. Click the **Download EOB** button to download the EOB as a PDF.

| 💁 🗑 NC             | BlueConnect                                                        |                                      |              |                          |                                                     |               |                 | ₽                 |  |
|--------------------|--------------------------------------------------------------------|--------------------------------------|--------------|--------------------------|-----------------------------------------------------|---------------|-----------------|-------------------|--|
| آ<br>Claims        | All Health Claims                                                  |                                      |              |                          |                                                     |               | •               | Understand Your E |  |
| Find Care          | Q Search                                                           |                                      | Filter -     |                          |                                                     | Download      | All Claims 🛓    | Print All Claims  |  |
|                    | Service Date                                                       | Status                               | Claim #      | Patient                  | Provider                                            | Total Charges | You May Owe     |                   |  |
| Documents          | 07/01/2021                                                         | Processed                            | 153010077400 | John Smith               | Duke Health                                         | \$3,000.00    | \$1,267.00      | ^                 |  |
| è                  | Your Provider Bille                                                | d                                    |              | \$3,000.00               | You May Owe                                         |               |                 | \$1,267.00        |  |
| Wellbeing          | Allowed Amount<br>Blue Cross NC Paic                               | Allowed Amount<br>Blue Cross NC Paid |              | \$2,467.00<br>\$1,200.00 | Copayment<br>Applied to Ded                         | luctible      | \$25<br>\$1,292 |                   |  |
| Activity<br>Center | Member Saving                                                      | S                                    |              | \$533.00                 | Applied to Coi                                      | nsurance      |                 | \$0.00            |  |
| ←<br>Log Out       | Claim Received: <b>Jan 7, 2020</b><br>Paid On: <b>Jan 14, 2020</b> |                                      |              |                          | Your Explanation of Benefits (<br>is now available. |               | Down            | load EOB 🛓        |  |
|                    |                                                                    |                                      |              |                          |                                                     |               |                 | Print Claim 🖶     |  |
|                    | 06/01/2021                                                         | In Progress                          | 153010077401 | Stephanie Smith          | Rex Hospital                                        |               |                 | ~                 |  |
|                    | 05/01/2021                                                         | Reprocessed                          | 153010077402 | John Smith               | Duke Health                                         | - \$450.00    | \$0.00          | ~                 |  |
|                    | 04/01/2021                                                         | In Review                            | 153010077403 | Luke Smith               | Respicare DME                                       |               |                 | J                 |  |
|                    | 03/01/2021                                                         | Processed                            | 153010077404 | Julie Smith              | WakeMed                                             | \$386.00      | \$20.00         | ~                 |  |
|                    |                                                                    |                                      |              |                          |                                                     |               |                 |                   |  |

### **Blue**University<sup>®</sup>

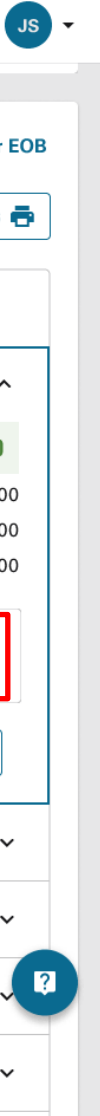